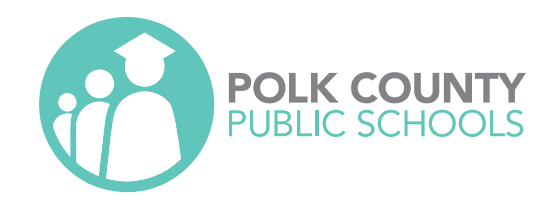

# 2022 - 2023

PARENT OPT-IN & OPT-OUT PROCESS FOR LIBRARY MATERIALS

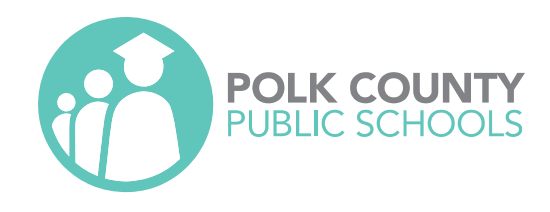

### **Process Definitions**

Reviewed Books Opt-In:

 This option is for parents to give permission for students to check out a library books that have been part of a district-wide book review.

Library Catalog Opt-Out:

 This option allows parents to view every title available in the library their student attends. Parents can select the titles they do not want their student to checkout.

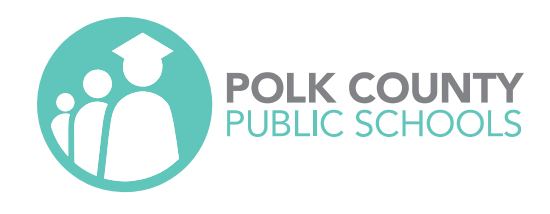

## Opt-In Process

Parents must have a Parent Portal Account

• Due to the one-to-one initiative, schools will be reinforcing this.

Parent Logs into Parent Portal

- Selects the student's account
- Clicks on Library
- Agrees to Disclaimer to proceed
- Selects Opt-In Tab (Default)
- Of the 16 titles reviewed in 2022, currently only those titles at the student's grade level will appear
- Checks the box beside title indicating their student has permission to check out (saves automatically)
- Title appears in Verification list

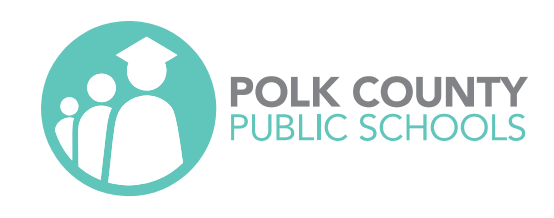

| 👚 Portal                               | District & School Announcements                                                                                                    | Child                  |
|----------------------------------------|----------------------------------------------------------------------------------------------------|------------------------|
| <ol> <li>School Information</li> </ol> |                                                                                                    | Lake Elementary (1681) |
| Preferences                            | News Events                                                                                                    |                        |
| 🛗 Calendar                             | A Alerts                                                                                                    | News Planner Reports   |
| H Lunch Account                        | There are no electric                                                                                                    | Schedule Not Available |
| 🗐 Library                              | There are no alerts                                                                                                    |                        |
| Schoology                              | 09/10 Add Child To My Account                                                                                                    |                        |
| DELTA Dual Enrollment                  | Click on this: I have an Account Peristand on the Parent Perial but would like to ADD A                                                                                      |                        |
| 1st Child <                            | CHILD                                                                                                    |                        |
| 2nd Child <                            | 08/08 Hello Parent                                                                                                    |                        |
| Srd Child <                            | 6:40 PM District Announcement                                                                                                    |                        |
| 4th Child <                            | Welcome to the Polk County Public School's Parent Portal. You can now view your           student's grades and schedule. Use the navigation menu to the left of your screen. |                        |
|                                        |                                                                                                    |                        |
|                                        | 08/30         Contact Information           4:21 PM         District Announcement                                                                                            |                        |

#### After logging-in, select the student's account then Library

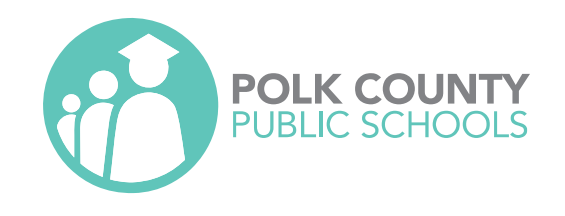

#### **Polk Library Options**

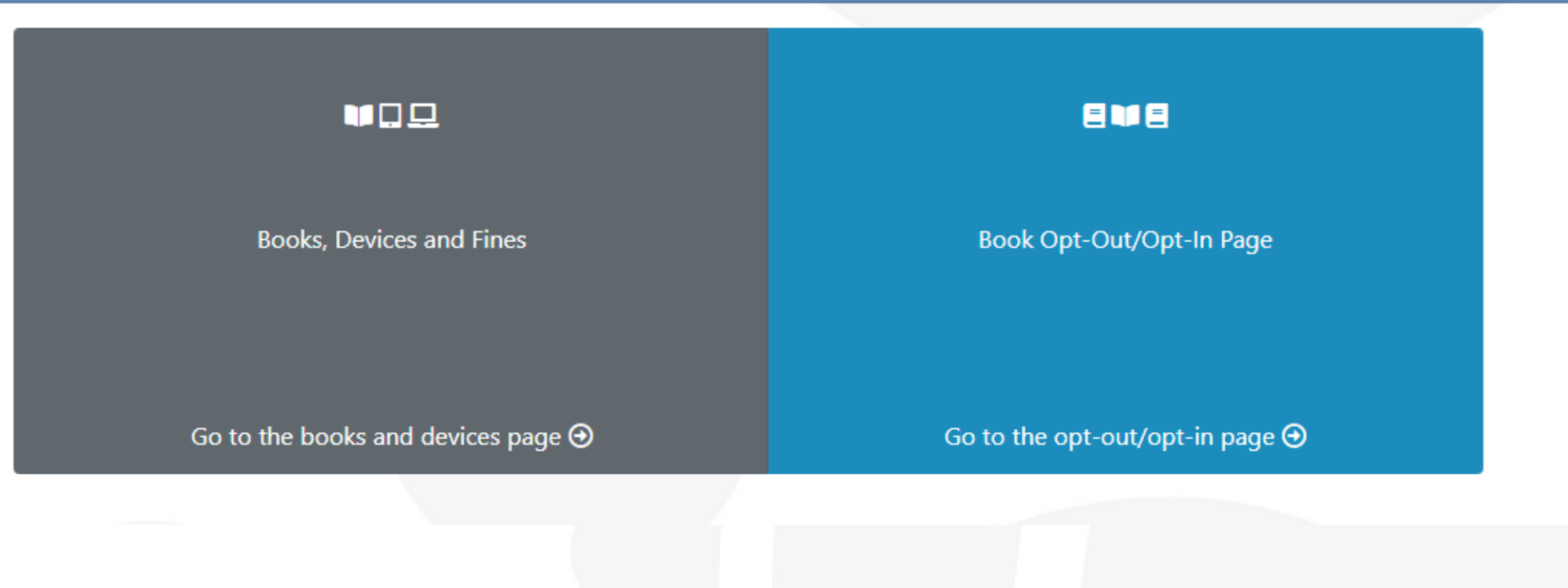

#### Select "Book Opt-Out/Opt-In Page"

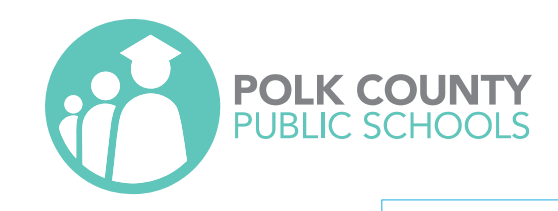

#### Disclaimer

If you are registered as the custodial parent at your child's school and you do not have permission to opt-out/in, please contact the school. Your parent portal account will need to be linked in the system.

#### Opt-Out:

- The list of books that follow are those available in the media center of your child's school.
- Only custodial parents/guardians may opt their child out of library books.
- If one custodial parent/guardian opts their child out of any book, only that individual may remove the opt-out.
- There will be two opt-out windows during the school year.

#### Opt-In:

- Parents can give permission for their student to check out books that were part of the Spring 2022 District Book Review.
- These books may not currently be at your child's school, but have been approved for their school level. By checking the box, I give permission for my child to check out the book which was part of the District Book Review.

By proceeding to the following page you acknowledge that you understand and agree to the terms and conditions stated above.

Agree to Disclaimer

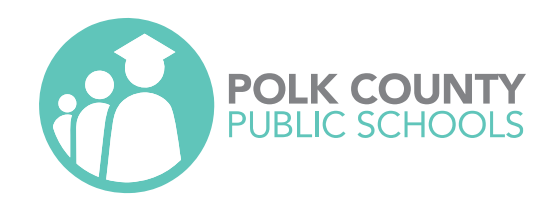

|    | - ortai               | Options for: 3rd Child |                 | •               |           |                                                                                                    | 🕒 Go Back                    |
|----|-----------------------|------------------------|-----------------|-----------------|-----------|----------------------------------------------------------------------------------------------------|------------------------------|
| 0  | School Information    |                        |                 |                 |           |                                                                                                    |                              |
| Φ. | Preferences           | Reviewed Books Opt-I   | In Library      | Catalog Opt-Out |           |                                                                                                    |                              |
|    | Calendar              |                        |                 | 5.              |           |                                                                                                    |                              |
| ۳٩ | Lunch Account         |                        | PDF More▼ 15▼   |                 | Show 19   | 5 rows *                                                                                                    | Filter:                      |
|    | Library<br>Schoology  |                        | <b>!</b> ≡ Opte | d In            |           | 🗏 Books                                                                                                    |                              |
|    | DELTA Dual Enrollment |                        |                 |                 |           | (not available at all schoo                                                                                 | ols)                         |
| 2  | 1st Child <           |                        | Book            | t⊥ Date t⊥      |           | Title                                                                                                    | Author                       |
|    | 2nd Child <           |                        | No Opted in boo | ks found        |           | Almost perfect                                                                                              | Katcher, Brian.              |
|    |                       |                        |                 | Previous Next   |           | Beloved : a novel                                                                                           | Morrison, Toni.              |
|    | 3rd Child <           |                        |                 |                 |           | Drama                                                                                                    | Telgemeier, Raina.           |
|    | Ath Child             |                        |                 |                 |           | Extremely loud & incredibly close                                                                           | Foer, Jonathan Safran, 1977- |
|    | 4th Child             |                        |                 |                 |           | George                                                                                                    | Gino, Alex.                  |
|    |                       |                        |                 |                 |           | It's perfectly normal : a book about changing bodies, growing up, sex and sexual<br>health                  | Harris, Robie H.             |
|    |                       |                        |                 |                 |           | More happy than not                                                                                         | Silvera, Adam, 1990-         |
|    |                       |                        |                 |                 |           | Nineteen minutes : a novel                                                                                  | Picoult, Jodi, 1966-         |
|    |                       |                        |                 |                 |           | Real live boyfriends : yes, boyfriends, plural ; if my life weren't complicatedI<br>wouldn't be Ruby Oliver | Lockhart, E.                 |
|    |                       |                        |                 |                 |           | The bluest eye : a novel                                                                                    | Morrison, Toni,              |
|    |                       |                        |                 |                 |           | The kite runner                                                                                             | Hosseini, Khaled.            |
|    |                       |                        |                 |                 |           | The Vincent boys                                                                                            | Glines, Abbi.                |
|    |                       |                        |                 |                 |           | Thirteen reasons why                                                                                        | Asher, Jay, 1975-            |
|    |                       |                        |                 |                 |           | Tricks                                                                                                    | Hopkins, Ellen.              |
|    |                       |                        |                 |                 |           | Two boys kissing                                                                                            | Levithan, David,             |
|    |                       |                        |                 |                 | Showing 1 | to 15 of 15 entries                                                                                         | Previous 1 Next              |

#### Opt-In Tab is the Default

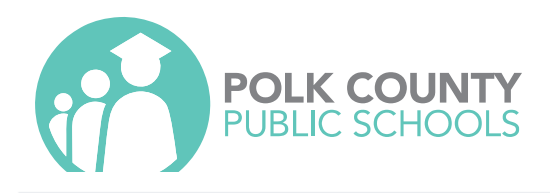

#### Books

(not available at all schools)

| Title †↓                                                                                                 | Author 11                    |
|----------------------------------------------------------------------------------------------------|------------------------------|
| Almost perfect                                                                                           | Katcher, Brian.              |
| Beloved : a novel                                                                                        | Morrison, Toni.              |
| Drama                                                                                                    | Telgemeier, Raina.           |
| Extremely loud & incredibly close                                                                        | Foer, Jonathan Safran, 1977- |
| George                                                                                                   | Gino, Alex.                  |
| It's perfectly normal : a book about changing bodies, growing up, sex and sexual<br>health               | Harris, Robie H.             |
| More happy than not                                                                                      | Silvera, Adam, 1990-         |
| Nineteen minutes : a novel                                                                               | Picoult, Jodi, 1966-         |
| Real live boyfriends : yes, boyfriends, plural ; if my life weren't complicatedI wouldn't be Ruby Oliver | Lockhart, E.                 |
| The bluest eye : a novel                                                                                 | Morrison, Toni,              |
| The kite runner                                                                                          | Hosseini, Khaled.            |
| The Vincent boys                                                                                         | Glines, Abbi.                |
| Thirteen reasons why                                                                                     | Asher, Jay, 1975-            |
| Tricks                                                                                                   | Hopkins, Ellen.              |
| Two boys kissing                                                                                         | Levithan, David,             |

Of the 16 titles reviewed in 2022, only the grade level appropriate titles will appear

#### High School example

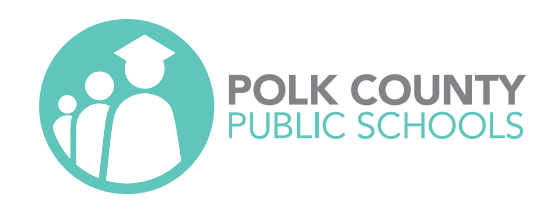

|            | (not available at all schools | 5)                |    |  |
|------------|-------------------------------|-------------------|----|--|
| Title      | t1                            | Author            | 11 |  |
| George     |                               | Gino, Alex.       |    |  |
| l am Jazz! |                               | Herthel, Jessica. |    |  |

Of the 16 titles reviewed in 2022, only the grade level appropriate titles will appear

#### Elementary example

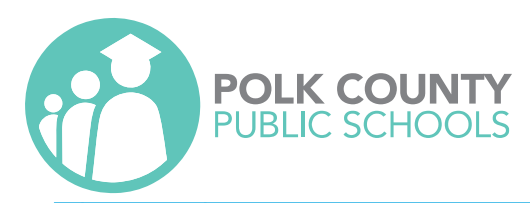

|                                                                                                    | Title 1                                                                                                  | Author                       |
|----------------------------------------------------------------------------------------------------|----------------------------------------------------------------------------------------------------|------------------------------|
|                                                                                                    | Almost perfect                                                                                           | Katcher, Brian.              |
| Image: A start of the start of the start | Beloved : a novel                                                                                        | Morrison, Toni.              |
|                                                                                                    | Drama                                                                                                    | Telgemeier, Raina.           |
|                                                                                                    | Extremely loud & incredibly close                                                                        | Foer, Jonathan Safran, 1977- |
|                                                                                                    | George                                                                                                   | Gino, Alex.                  |
|                                                                                                    | It's perfectly normal : a book about changing bodies, growing up, sex and sexual health                  | Harris, Robie H.             |
|                                                                                                    | More happy than not                                                                                      | Silvera, Adam, 1990-         |
|                                                                                                    | Nineteen minutes : a novel                                                                               | Picoult, Jodi, 1966-         |
|                                                                                                    | Real live boyfriends : yes, boyfriends, plural ; if my life weren't complicatedI wouldn't be Ruby Oliver | Lockhart, E.                 |
|                                                                                                    | The bluest eye : a novel                                                                                 | Morrison, Toni,              |
|                                                                                                    | The kite runner                                                                                          | Hosseini, Khaled.            |
|                                                                                                    | The Vincent boys                                                                                         | Glines, Abbi.                |
|                                                                                                    | Thirteen reasons why                                                                                     | Asher, Jay, 1975-            |
|                                                                                                    | Tricks                                                                                                   | Hopkins, Ellen.              |
|                                                                                                    | Two boys kissing                                                                                         | Levithan, David,             |

Check box beside title indicating the student has permission to check out (saves automatically)

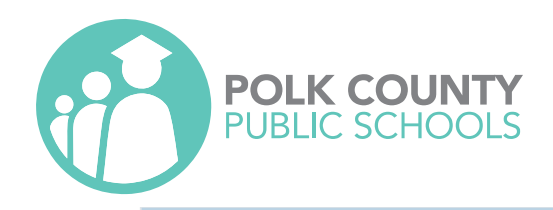

#### i≡ Opted In

|   | Book                                | <b>Date</b> ↑↓         |
|---|-------------------------------------|------------------------|
| 1 | Almost perfect (Katcher, Brian.)    | 07-07-2022<br>09:58 AM |
| 2 | Beloved : a novel (Morrison, Toni.) | 07-07-2022<br>09:58 AM |
| 3 | Tricks (Hopkins, Ellen.)            | 07-07-2022<br>09:58 AM |
|   |                                     |                        |

#### Books

(not available at all schools)

|                                                                                                    | Title 1                                                                                                  | Author                       |
|----------------------------------------------------------------------------------------------------|----------------------------------------------------------------------------------------------------|------------------------------|
|                                                                                                    | Almost perfect                                                                                           | Katcher, Brian.              |
| <ul> <li>Image: A start of the start of the start of</li></ul> | Beloved : a novel                                                                                        | Morrison, Toni.              |
|                                                                                                    | Drama                                                                                                    | Telgemeier, Raina.           |
|                                                                                                    | Extremely loud & incredibly close                                                                        | Foer, Jonathan Safran, 1977- |
|                                                                                                    | George                                                                                                   | Gino, Alex.                  |
|                                                                                                    | It's perfectly normal : a book about changing bodies, growing up, sex and sexual health                  | Harris, Robie H.             |
|                                                                                                    | More happy than not                                                                                      | Silvera, Adam, 1990-         |
|                                                                                                    | Nineteen minutes : a novel                                                                               | Picoult, Jodi, 1966-         |
|                                                                                                    | Real live boyfriends : yes, boyfriends, plural ; if my life weren't complicatedl wouldn't be Ruby Oliver | Lockhart, E.                 |
|                                                                                                    | The bluest eye : a novel                                                                                 | Morrison, Toni,              |
|                                                                                                    | The kite runner                                                                                          | Hosseini, Khaled.            |
|                                                                                                    | The Vincent boys                                                                                         | Glines, Abbi.                |
|                                                                                                    | Thirteen reasons why                                                                                     | Asher, Jay, 1975-            |
|                                                                                                    | Tricks                                                                                                   | Hopkins, Ellen.              |
|                                                                                                    | Two boys kissing                                                                                         | Levithan, David,             |

Titles appear in a verification list

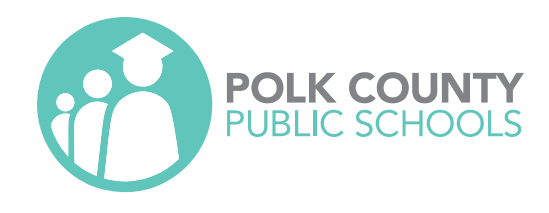

## **Opt-Out Process**

Parents must have a Parent Portal Account

Parent Logs into Parent Portal

- Select the student's account
- Clicks on Library
- Agrees to Disclaimer
- Selects Opt-Out Tab
- Filters library collection by Title or Author
- Checks box beside title they want their student opted out (saves automatically)
- Verification list appears

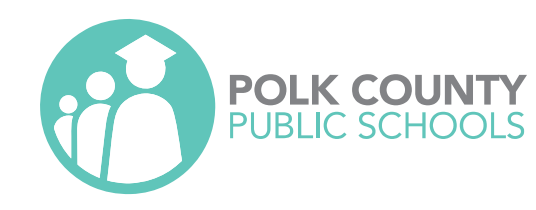

| i i Uitai                         |            | Options for: 3rd Child |               | ~                    |        |           |                                                                                            | 🔁 Go Back                    |                                                                                                    |              |
|-----------------------------------|------------|------------------------|---------------|----------------------|--------|-----------|--------------------------------------------------------------------------------------------|------------------------------|----------------------------------------------------------------------------------------------------|--------------|
| <ol> <li>School Inform</li> </ol> | nation     |                        |               |                      |        |           |                                                                                            |                              |                                                                                                    |              |
| Preferences                       |            | Reviewed Books Opt-I   | n             | ibrary Catalog Op    | t-Out  |           |                                                                                            |                              |                                                                                                    |              |
| 🛗 Calendar                        |            |                        |               |                      |        |           |                                                                                            |                              |                                                                                                    |              |
| Lunch Accour                      | nt         |                        | PDF More▼ 15▼ |                      |        | Show 15   | i rows *                                                                                   | Filter:                      |                                                                                                    |              |
| 🗐 Library                         |            |                        | :=            | Onted In             |        |           | E Pooks                                                                                    |                              |                                                                                                    |              |
| Schoology                         |            |                        |               | . opted in           |        |           |                                                                                            |                              |                                                                                                    |              |
| DELTA Dual E                      | Enrollment |                        |               |                      |        |           | (not available at all schoo                                                                | ls)                          |                                                                                                    |              |
| 1st Child                         | <          |                        | Book          | 11                   | Date 1 |           | Title 1                                                                                    | Author                       |                                                                                                    |              |
| 2nd Child                         | <          |                        | No            | Opted in books found |        |           | Almost perfect                                                                             | Katcher, Brian.              |                                                                                                    |              |
|                                   | -          |                        |               |                      | Nevt   |           | Beloved : a novel                                                                          | Morrison, Toni.              |                                                                                                    |              |
| 3rd Child                         | <          |                        |               |                      |        |           | Drama                                                                                      | Telgemeier, Raina.           |                                                                                                    |              |
| Ath Child                         |            |                        |               |                      |        |           | Extremely loud & incredibly close                                                          | Foer, Jonathan Safran, 1977- |                                                                                                    |              |
|                                   |            |                        |               |                      |        |           | George                                                                                     | Gino, Alex.                  |                                                                                                    |              |
|                                   |            |                        |               |                      |        |           | It's perfectly normal : a book about changing bodies, growing up, sex and sexual<br>health | Harris, Robie H.             |                                                                                                    |              |
|                                   |            |                        |               |                      |        |           | More happy than not                                                                        | Silvera, Adam, 1990-         |                                                                                                    |              |
|                                   |            |                        |               |                      |        |           | Nineteen minutes : a novel                                                                 | Picoult, Jodi, 1966-         |                                                                                                    |              |
|                                   |            |                        |               |                      |        |           |                                                                                            |                              | Real live boyfriends : yes, boyfriends, plural ; if my life weren't complicatedI<br>wouldn't be Ruby Oliver | Lockhart, E. |
|                                   |            |                        |               |                      |        |           | The bluest eye : a novel                                                                   | Morrison, Toni,              |                                                                                                    |              |
|                                   |            |                        |               |                      |        |           | The kite runner                                                                            | Hosseini, Khaled.            |                                                                                                    |              |
|                                   |            |                        |               |                      |        |           | The Vincent boys                                                                           | Glines, Abbi.                |                                                                                                    |              |
|                                   |            |                        |               |                      |        |           | Thirteen reasons why                                                                       | Asher, Jay, 1975-            |                                                                                                    |              |
|                                   |            |                        |               |                      |        |           | Tricks                                                                                     | Hopkins, Ellen.              |                                                                                                    |              |
|                                   |            |                        |               |                      |        |           | Two boys kissing                                                                           | Levithan, David,             |                                                                                                    |              |
|                                   |            |                        |               |                      |        | Showing 1 | to 15 of 15 entries                                                                        | Previous 1 Next              |                                                                                                    |              |
|                                   |            |                        |               |                      |        |           |                                                                                            | FICTIOUS T NEXT              |                                                                                                    |              |

#### Select Opt-Out Tab

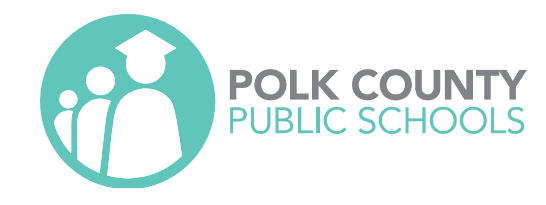

| Reviewed Books Opt-In    | Library       | Catalog Opt-Out                   |                              |                                                           |
|--------------------------|---------------|-----------------------------------|------------------------------|-----------------------------------------------------------|
| PDF More + 15 +          |               | Show 15 rows -                    |                              | Filter:                                                   |
| i≡ Opted Out             |               |                                   | Availalbe at the             | <b>ks</b><br>library                                      |
| Book                     | ↑⊥ Date †↓    | Title                             |                              | 11 Author                                                 |
| No Opted out books found |               | 100 things you should l           | know about knights & castles | Walker, Jane.                                             |
|                          | Previous Next | 100 years ago                     |                              | Marriott, Donna.                                          |
|                          |               | 101 Dalmatians                    |                              | Bobowicz, Pamela,                                         |
|                          |               | 101 facts about horses            | & ponies                     | Barnes, Julia, 1955-                                      |
|                          |               | 10 minutes till bedtime           |                              | Rathmann, Peggy,                                          |
|                          |               | 1, 2, 3 to the zoo : a cou        | inting book                  | Carle, Eric,                                              |
|                          |               | 12 ways to get to 11              |                              | Merriam, Eve, 1916-1992,                                  |
|                          |               | 13 monsters who shoul             | d be avoided                 | Shortsleeve, Kevin,                                       |
|                          |               | 13 scary ghost stories            |                              | edited by Marianne Carus ; illustrated by YongSheng Xuan. |
|                          |               | 14 cows for America               |                              | Deedy, Carmen A.,                                         |
|                          |               | 17 kings and 42 elepha            | nts                          | Mahy, Margaret,                                           |
|                          |               | 20,000 baseball cards u           | nder the sea                 | Buller, Jon, 1943-                                        |
|                          |               | 20,000 leagues under th           | ne sea                       | Verne, Jules, 1828-1905,                                  |
|                          |               | 2095                              |                              | Scieszka, Jon,                                            |
|                          |               | 26 Fairmount Avenue               |                              | De Paola, Tomie,                                          |
|                          |               | Showing 1 to 15 of 10,954 entries |                              | Previous 1 2 3 4 5 731 Next                               |

All titles available at the student's school are listed

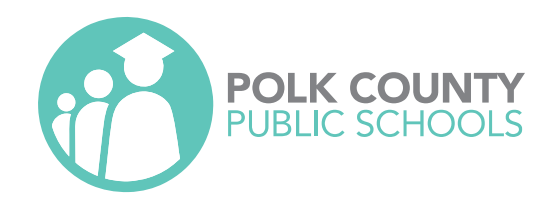

| Reviewed Books Opt-In    | Library  | Catalog Opt-Out                           |                                   |                        |      |
|--------------------------|----------|-------------------------------------------|-----------------------------------|------------------------|------|
| PDF More - 15 -          |          | Show 15 rows -                            |                                   | Filter: cat in the hat |      |
| I≡ Opted Out             |          |                                           | Books<br>Availalbe at the library |                        |      |
| Book                     | Date 1   | Title                                     | T1                                | Author                 | ŤĹ.  |
| No Opted out books found |          | Catherine the Great                       |                                   | Hatt, Christine.       |      |
| Previo                   | ous Next | The cat in the hat                        |                                   | Seuss, Dr,             |      |
|                          |          | The cat in the hat come                   | s back!                           | Seuss, Dr,             |      |
|                          |          | Showing 1 to 3 of 3 entries (filtered fro | m 10,954 total entries)           | Previous 1             | Next |

#### Filter collection by Title or Author as needed STUDENTS FIRST

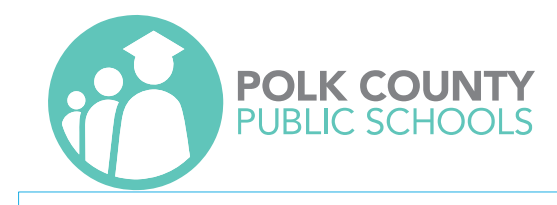

| Reviewed Books Op        | ot-In                       | Library                | ary Catalog Opt-Out               |                                                                                    |                                 |  |  |
|--------------------------|-----------------------------|------------------------|-----------------------------------|------------------------------------------------------------------------------------|---------------------------------|--|--|
| PDF More 15 -            |                             |                        | Show 15 rows -                    |                                                                                    |                                 |  |  |
|                          |                             |                        | Books<br>Available at the library |                                                                                    |                                 |  |  |
| Book                     | †1                          | Date 1                 |                                   | Title                                                                              | Author                          |  |  |
| 1 1-2-3 draw pets and fa | rm animals : a step-by-step | 07-06-2022<br>04-15 PM |                                   | 1-2-3 calligraphy! : letters and projects for beginners and beyond                 | Winters, Eleanor.               |  |  |
| 1-2-3 draw people : a s  | tep-by-step guide (Levin,   | 07-07-2022             |                                   | 1-2-3 draw dinosaurs and other prehistoric animals                                 | Levin, Freddie.                 |  |  |
| Z Freddie.)              |                             | 08:23 AM               |                                   | 1-2-3 draw horses : a step-by-step guide                                           | Levin, Freddie.                 |  |  |
|                          | Previous                    | 1 Next                 |                                   | 1-2-3 draw ocean life : a step-by-step guide                                       | Levin, Freddie.                 |  |  |
|                          |                             |                        |                                   | 1-2-3 draw people : a step-by-step guide                                           | Levin, Freddie.                 |  |  |
|                          |                             |                        | <b>~</b>                          | 1-2-3 draw pets and farm animals : a step-by-step guide                            | Levin, Freddie.                 |  |  |
|                          |                             |                        |                                   | 1-2-3 draw wild animals : a step by step guide                                     | Levin, Freddie.                 |  |  |
|                          |                             |                        |                                   | 10,000 days of thunder : a history of the Vietnam War                              | Caputo, Philip.                 |  |  |
|                          |                             |                        |                                   | 1,000 jokes for kids of all ages                                                   | Kilgarriff, Michael.            |  |  |
|                          |                             |                        |                                   | 1,000 more jokes for kids                                                          | Kilgarriff, Michael.            |  |  |
|                          |                             |                        |                                   | 1,000 what's what jokes for kids                                                   | Johnstone, Michael.             |  |  |
|                          |                             |                        |                                   | 1,000 years, 1,000 people : ranking the men and women who shaped the<br>millennium | Agnes Hooper Gottlieb [et al.]. |  |  |
|                          |                             |                        |                                   | 1001 people who made America                                                       | Axelrod, Alan, 1952-            |  |  |
|                          |                             |                        |                                   | 1001 things everyone should know about World War II                                | Vandiver, Frank Everson, 1925-  |  |  |
|                          |                             |                        |                                   | 100 amazing make-it-yourself science fair projects                                 | Vecchione, Glen.                |  |  |

Select books

(saves automatically)

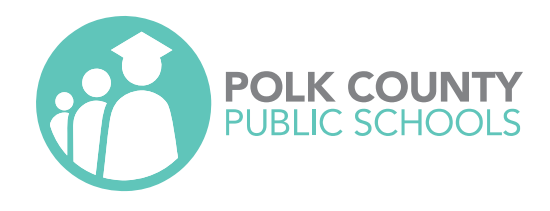

## Opt-In & Opt-Out Window

- 2 windows will be available for parents to opt-in/opt-out during the year
  - August 1-15
  - <sup>o</sup> January 1-15
  - Library circulation will not be available during these windows. New Library materials will not be available to students prior to the windows.
- If a student transfers or enrolls during the school year.
  - Parents will be directed to contact the school's Library Media Specialist who can add the information to the system. Parents can make additional selections during the next window.

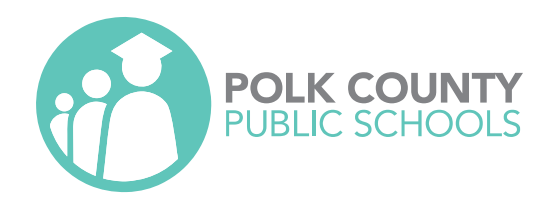

## Opt-In & Opt-Out - Library Staff

Library Staff will receive training on how to access Focus to view both reports. Only trained staff will be allowed to circulate any materials to students.

Opt-In

- Books from the 2022 Review will be placed behind the circulation desk (out of the general collection)
- Staff will verify parental permission before checking out the title to the student

#### Opt-Out

 Library Staff will view the "Library Opt-Out Report" in Focus. Additionally, staff will be instructed to add a patron note into the Destiny system to be alerted each time students with parental restrictions check-out.

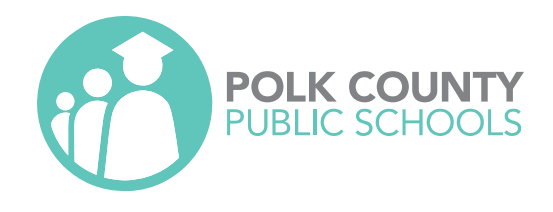

## Opt-In & Opt-Out - Teachers

Teachers will receive training on how to access Focus to view both reports for their assigned students. Only trained staff will be allowed to circulate any library materials to students.

#### Opt-In

<sup>o</sup> Books from the 2022 Review should not be available in the classroom libraries

Opt-Out

 Teachers will view the "Library Opt-Out Report" in Focus and compare with classroom library.